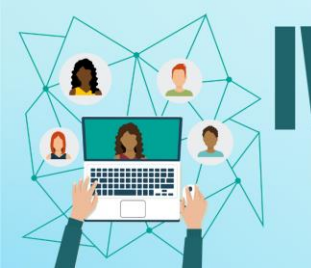

## III FÓRUM DE EXTENSÃO E ASSUNTOS ESTUDANTIS

Os Desatios Do Ensino, Pesquisa e Extensão na Educação Contemporânea

09 a 12 de novembro de 2021

UNIFESSPA | PROEG PROEX PROPIT

Jornada de Ensino, Pesquisa e Extensão III Fórum de Extensão e Assuntos Estudantis

Tutorial para inscrições – Submissão de trabalhos

- 1. Acessar a página geral do Sigeventos Unifesspa: https://sigeventos.unifesspa.edu.br/sigeventos/public/home.xhtml
- 2. Acessar o sistema do Sigeventos, com login e senha:

a

Pesquisa e

FX

| C ill sigeventos.unifesspa.edu.br/sigeventos                                                                                               | /public/home.xhtml                                                      |                                                      |                                                           | ☆ 🛸 🗊<br>  🗄 Lista                                        |
|----------------------------------------------------------------------------------------------------|-------------------------------------------------------------------------|------------------------------------------------------|-----------------------------------------------------------|-----------------------------------------------------------|
| Universidade Federal do Sul e Sudeste                                                                                                    |                                                                         |                                                      |                                                           |                                                           |
| SIGEVENTOS<br>SISTEMA INTEGRADO DE GESTÃO DE EVENTOS                                                                                       |                                                                         |                                                      |                                                           | LOG ON SYSTEM                                             |
|                                                                                                    |                                                                         |                                                      | 8                                                         |                                                           |
| Open Events<br>Consult the open events of UNIFESSP/                                                                                        | Α.                                                                      | 99999<br>12                                          | Calendar of Events<br>Consult the Calendar of Events of U | UNIFESSPA.                                                |
| Document Validation<br>Validate documents issued by SigEven                                                                                | itos                                                                    |                                                      |                                                           |                                                           |
| SIGEventos   Centro de Tecnologia da I<br>C 🔒 sigeventos unifesspa.edu.br/sigeventor<br>10 WhatApp S<br>Sistema Integrado de Gestão de Eve | nformação e Comunicação (CTIC) - (94) 2101-594<br>s/login.shtml<br>ntos | 5   Copyright © 2006-                                | 2021 - UNIFESSPA - sigeventos as.umifessp                 | pa.edu.bosistema01-produces v5.0.12_1<br>♥ ☆ ★ =<br>  🛛 U |
|                                                                                                    |                                                                         | ATENÇÃOI                                             |                                                           |                                                           |
| O sistema diferen                                                                                                    | cia letras maiúsculas de minúsculas APENAS n                            | a senha, portanto e                                  | a deve ser digitada da mesma maneira                      | a que no cadastro.                                        |
| (Acadêmico)<br>SIGEventos                                                                                                    | (Administrativo)                                                        |                                                      | (Recursos Humanos)                                        | SIGED                                                     |
| (Gestão de Eventos)                                                                                                    | (Controle de Processos Billences)<br>Log                                | rnal Users of UNIFE<br>eu login<br>ua senha<br>Login | SSPA C External Users                                     | (Gestão Eletrônica de Documentos)                         |
|                                                                                                    | Register<br>( only external users of UNIFESSPA )                        | ( on!                                                | I torgot my password<br>external users of UNIFESSPA )     |                                                           |

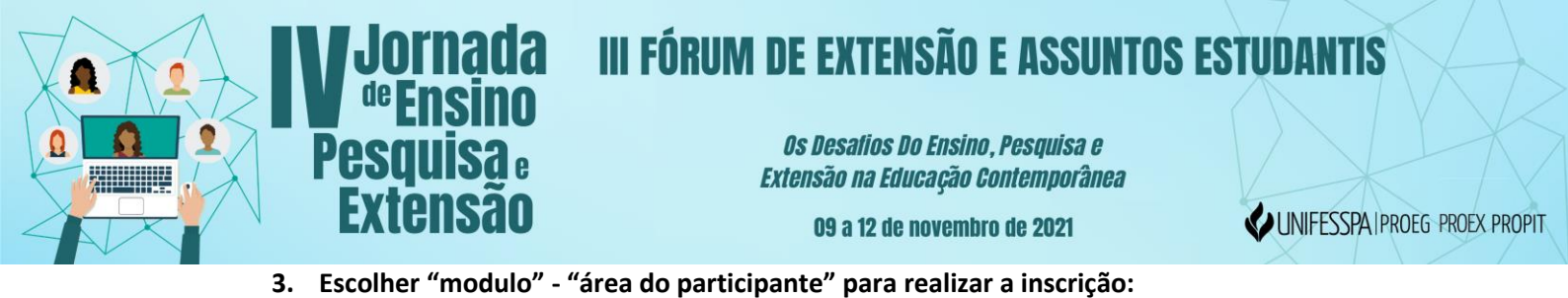

| : ① WhatsApp ③<br>Sistema Integrado de Gestão de Eventos                                                                                                    |                  |                   | Tempo de Sessão: | 00:45 Logo |
|----------------------------------------------------------------------------------------------------|------------------|-------------------|------------------|------------|
| BARBARA SOARES RANKE<br>FIXAR UM EVENTO<br>Altera                                                                                                    | r Módulo         | Aain Menu         | Chance Breister  |            |
| GESTÃO DE EVENTOS > SELECIONAR EVEN<br>SELECIONE O EVENTO PARA GERENCIAR.<br>Selecione um evento para deixar fixo e não precisa<br>U T<br>Data d<br>Eventos Gerados a para<br>Buscar Apenas Eve | Event Management | Participant's Ars |                  |            |
|                                                                                                    |                  | Fechar            |                  |            |

4. Escolher "Nova submissão":

| JARA SOARES RANKE                         | Aain Menu                        | 🤗 Change Register | Accounts |   |
|-------------------------------------------|----------------------------------|-------------------|----------|---|
| R UM EVENTO                               |                                  | 🇮 Modules         |          |   |
|                                           |                                  |                   | S 📄 🖬    |   |
| ENU PRINCIPAL                             |                                  |                   |          |   |
|                                           |                                  |                   |          |   |
| oen Events Participant's Area Calendar    |                                  |                   |          |   |
| Submissions                               | Subscriptions                    |                   |          | _ |
| My Submissions                            | My Subscriptions                 |                   |          | _ |
| New Submission                            | New Subscription                 |                   |          |   |
|                                           |                                  |                   |          | _ |
| Subscriptions to the Organizing Committee | SIGEventos                       |                   |          | _ |
| My Subscriptions                          | Download System Manual           |                   |          |   |
| New Subscription                          | Create a New Event in the System |                   |          |   |

5. Procurar a Jornada na lista de eventos e clicar em "Eventos Associados" no item da Jornada, logo após, escolher "nova submissão" no III For-Ex:

| Pes<br>Ext          | Drnada I<br>Ensino<br>quisa:<br>tensão                                                                                  | II FÓRUM                          | DE EXTENSÃO E<br>Os Desafios Do Ensino, F<br>Extensão na Educação Con<br>O9 a 12 de novembro | ASSUNTOS<br>Pesquisa e<br>ntemporânea<br>de 2021 | EST    |      | PROEG PROEX PROPIT |
|---------------------|----------------------------------------------------------------------------------------------------|-----------------------------------|----------------------------------------------------------------------------------------------|--------------------------------------------------|--------|------|--------------------|
|                     | INICIATIVA PAEQUI/PROEG/UNIFESSPA                                                                                       |                                   |                                                                                              |                                                  |        |      |                    |
| OFICINA             | RESUMOS CIENTÍFICOS: UMA<br>INICIATIVA PAEQUI/PROEG/UNIFESSPA                                                           |                                   | Sep 20, 2021 até Oct 21, 2021                                                                | Oct 22, 2021 até Oct 22, 2021                    | 0      | Q 😜  |                    |
| OFICINA             | OFICINA DE ESTRUTURAÇÃO DE<br>RESUMOS CIENTÍFICOS: UMA<br>INICIATIVA PAEQUI/PROEG/UNIFESSPA                             |                                   | Sep 20, 2021 até Oct 21, 2021                                                                | Oct 22, 2021 até Oct 22, 2021                    | 0      | ۹ 😏  |                    |
| SEMANA<br>ACADÊMICA | II semana acadêmica de Física integrada<br>com o mestrado de Física e áreas<br>correlatas                               |                                   | Aug 26, 2021 até Nov 10, 2021                                                                | Nov 17, 2021 até Nov 19, 2021                    | 0      | ۹ 🕑  |                    |
| SEMANA<br>ACADÊMICA | Semana Acadêmica do ICSA                                                                                                |                                   | Oct 1, 2021 até Nov 22, 2021                                                                 | Nov 23, 2021 até Nov 26, 2021                    | 0      | ् 😜  |                    |
| SEMINÁRIO           | I SEMINÁRIO DE ENSINO, PESQUISA E<br>EXTENSÃO DO CURSO DE LETRAS DO<br>INSTITUTO DE ESTUDOS DO XINGU (I<br>SEPEL – IEX) |                                   | Oct 6, 2021 até Oct 19, 2021                                                                 | Oct 21, 2021 até Oct 22, 2021                    | 0      | ۹ 📀  |                    |
| PROGRAMA            | #UnifesspaOnline 2021                                                                                                   |                                   |                                                                                              | Mar 22, 2021 até Dec 31, 2021                    | 2      | 옯 Q. |                    |
| JORNADA             | IV JORNADA DE ENSINO, PESQUISA E<br>EXTENSÃO - IV JEPE                                                                  |                                   |                                                                                              | Nov 9, 2021 até Nov 12, 2021                     | 3      | a C  |                    |
| Períodos            | DOS EVENTOS ASSOCIADOS                                                                                                  |                                   |                                                                                              |                                                  |        |      |                    |
| FÓRUM               | III FÓRUM DE EXTENSÃO E ASSUNTOS<br>ESTUDANTIS - For-Ex                                                                 | Participante/Ouvinte              | Sep 29, 2021 até Nov 8, 2021                                                                 | Nov 9, 2021 até Nov 12, 2021                     |        |      |                    |
| SEMINÁRIO           | VII SEMINÁRIO DE INICIAÇÃO<br>CIENTÍFICA - VII SIC                                                                      |                                   | Sep 27, 2021 até Oct 14, 2021                                                                | Nov 9, 2021 até Nov 12, 2021                     |        | ē    |                    |
| SEMINÁRIO           | V SEMINÁRIO DE PROJETOS DE ENSINO<br>- V SPE                                                                            |                                   | Oct 4, 2021 até Nov 8, 2021                                                                  | Nov 9, 2021 até Nov 12, 2021                     |        | Θ    |                    |
|                     |                                                                                                    |                                   |                                                                                              |                                                  |        |      |                    |
|                     |                                                                                                    |                                   | Cancel                                                                                       |                                                  |        |      |                    |
|                     |                                                                                                    |                                   | Main Menu                                                                                    |                                                  |        |      |                    |
|                     | SIGEventos   Centro de Tecnologia da Informaçã                                                                          | o e Comunicação (CTIC) - (94) 210 | 01-5945   Copyright © 2006-2021 - UNIFESSPA - sigeventos                                     | s-as.unifesspa.edu.br.sistema01-producao v5.     | 0.12_1 |      |                    |

- 6. Preencher as três páginas de cadastro do trabalho segundo as informações exigidas:
  - 1° Página: Colocar o titulo, o resumo e escolher a área do trabalho:

| Evaluations Period:<br>Evaluations Results Available from | Oct 25, 2021 a Oct 29, 2021 (Período de Avaliações Finalizado ou ainda não Começou) |  |
|-----------------------------------------------------------|-------------------------------------------------------------------------------------|--|
| Evaluations Results Available from                        |                                                                                     |  |
|                                                           | n: Nov 1, 2021                                                                      |  |
| Certificates Issue Available from:                        | Nov 19, 2021                                                                        |  |
| INSTRUCTIONS                                              |                                                                                     |  |
| inscrições no link<br>https://sigeventos                  | s.unifesspa.edu.br/evento/JEPE2021/pagina/iii-for-exproex                           |  |
| SUBMISSION INFORMATION                                    |                                                                                     |  |
| Title: *                                                  |                                                                                     |  |
| Abstract: *                                               | 1500 Remaining characters.                                                          |  |
| SUBMISSION AREA                                           |                                                                                     |  |
| Submission Area: *                                        | 💿 COMUNICAÇÃO 🔵 CULTURA 💿 DIREITOS HUMANOS E JUSTIÇA 🔵 EDUCAÇÃO 🔵 MEIO AMBIENTE     |  |
|                                                           | SAÚDE TECNOLOGIA E PRODUÇÃO TRABALHO                                                |  |
|                                                           | Next (1 de 3) >> Cancel                                                             |  |

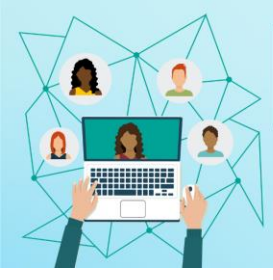

## III FÓRUM DE EXTENSÃO E ASSUNTOS ESTUDANTIS

Os Desatios Do Ensino, Pesquisa e Extensão na Educação Contemporânea

09 a 12 de novembro de 2021

UNIFESSPA | PROEG PROEX PROPIT

## 2° página: Adicionar os autores (professores, técnicos e discentes)

a

Pesquisg e

Extensão

| C 🔒 sigeventos.unifesspa.                      | du.br/sigeventos/interno/subm                                                                 | issoes/formSubmeterTrabalho.xhtml                     |               |                                                                    | ☆ | ≱ ≕      |
|------------------------------------------------|-----------------------------------------------------------------------------------------------|-------------------------------------------------------|---------------|--------------------------------------------------------------------|---|----------|
| 🚫 WhatsApp 📀                                   |                                                                                               |                                                       |               |                                                                    |   | 🛛 🖽 List |
| Event Period:                                  |                                                                                               | Nov 9, 2021 a Nov 12, 2021 (Evento Ativo)             |               |                                                                    |   |          |
| Period of Submissions:                         |                                                                                               | Sep 29, 2021 a Oct 22, 2021 (Período de Subm          | issões Aberto | 0)                                                                 |   |          |
| Evaluations Period:                            | Oct 25, 2021 a Oct 29, 2021 (Período de Avaliações Finalizado ou ainda não Começou)           |                                                       |               |                                                                    |   |          |
| Evaluations Results Available from             | m: Nov 1, 2021                                                                                |                                                       |               |                                                                    |   |          |
| Certificates Issue Available from:             |                                                                                               | Nov 19, 2021                                          |               |                                                                    |   |          |
| INSTRUCTIONS                                   |                                                                                               |                                                       |               |                                                                    |   |          |
| inscrições no link<br>https://sigeventos.      | unifesspa.edu.br/evento/JEPE2                                                                 | 2021/pagina/iii-for-exproex                           |               |                                                                    |   |          |
| PARTICIPANTS, FIRST AUTHOR,                    | Advisor or Coordinator:                                                                       |                                                       |               |                                                                    |   |          |
| Type of Relationship with the<br>Institution : | ype of Relationship with the Inscente Occente Servidor técnico-administrativo Usuário externo |                                                       |               |                                                                    |   |          |
| Type of Participation in the<br>Event:         | • APRESENTADOR O COOP                                                                         | RDENADOR/ORIENTADOR $\bigcirc$ discente voi           | LUNTARIO      | O PARTICIPANTE/OUVINTE                                             |   |          |
| Matrícula:                                     | Add                                                                                           | Participant ©                                         |               |                                                                    |   |          |
| Full Name:                                     |                                                                                               |                                                       | (minimum      | 10 letters)                                                        |   |          |
|                                                |                                                                                               | $\frown$                                              |               |                                                                    |   |          |
|                                                |                                                                                               | Next ( 2 de 3 ) >>  << Back                           | Cancel        |                                                                    |   |          |
|                                                | * Campos de preenchimento obrigatório.<br>Main Menu                                           |                                                       |               |                                                                    |   |          |
| SIGEventos   Centr                             | o de Tecnologia da Informação e Comu                                                          | inicação (CTIC) - (94) 2101-5945   Copyright © 2006-: | 2021 - UNIFES | SSPA - sigeventos-as.unifesspa.edu.br.sistema01-producao v5.0.12_1 |   |          |

## 3° Página: Adicionar o arquivo do trbaalho em PDF e clicar em Submeter:

|                                                                                                    | DATA OF THE PAPER                                                                   |  |  |  |  |
|----------------------------------------------------------------------------------------------------|-------------------------------------------------------------------------------------|--|--|--|--|
| SELECTED EVENT                                                                                                    |                                                                                     |  |  |  |  |
| Main Event:                                                                                                    | IV JORNADA DE ENSINO, PESQUISA E EXTENSÃO - IV JEPE                                 |  |  |  |  |
| Event:                                                                                                    | III FÓRUM DE EXTENSÃO E ASSUNTOS ESTUDANTIS - For-Ex                                |  |  |  |  |
| Event Type:                                                                                                    | FÓRUM                                                                               |  |  |  |  |
| Event Period:                                                                                                    | Nov 9, 2021 a Nov 12, 2021 (Evento Ativo)                                           |  |  |  |  |
| Period of Submissions:                                                                                                    | Sep 29, 2021 a Oct 22, 2021 (Período de Submissões Aberto)                          |  |  |  |  |
| Evaluations Period:                                                                                                    | Oct 25, 2021 a Oct 29, 2021 (Período de Avaliações Finalizado ou ainda não Começou) |  |  |  |  |
| Evaluations Results Available from:                                                                                                    | Nov 1, 2021                                                                         |  |  |  |  |
| Certificates Issue Available from:                                                                                                    | Nov 19, 2021                                                                        |  |  |  |  |
| INSTRUCTIONS                                                                                                    |                                                                                     |  |  |  |  |
| inscrições no link<br>https://sigeventos.unifesspa.edu.br/evento/JEPE2021/pagina/iii-for-exproex                                                                                        |                                                                                     |  |  |  |  |
| FILE OF SUBMISSION                                                                                                    |                                                                                     |  |  |  |  |
| File<br>Naviguum file size 3 MB-                                                                                                    |                                                                                     |  |  |  |  |
| Submit A Back Cancel                                                                                                    |                                                                                     |  |  |  |  |
|                                                                                                    | * Campos de preenchimento obrigatório.                                              |  |  |  |  |
|                                                                                                    | Main Menu                                                                           |  |  |  |  |
| SIGEventos   Centro de Tecnologia da Informação e Comunicação (CTIC) - (94) 2101-5945   Copyright © 2006-2021 - UNIFESSPA - sigeventos-as.unifesspa.edu.br.sistema01-producao v5.0.12_1 |                                                                                     |  |  |  |  |

7. Verificar se o processo foi finalizado com sucesso.